五大注意事项防止系统重装时遭遇病毒 PDF转换可能丢失图 片或格式,建议阅读原文

https://www.100test.com/kao\_ti2020/259/2021\_2022\_E4\_BA\_94\_ E5 A4 A7 E6 B3 A8 E6 c100 259011.htm 很多人认为,只要 重新安装了操作系统,就可以彻底清除病毒。但却不知道在 操作系统进行重新安装后,由于安全设置以及补丁未及时安 装等问题,最容易导致病毒的大肆入侵,因此一些必备的补 充措施是非常关键的。 一、不要急着接入网络 在安装完 成Windows后,不要立即把服务器接入网络,因为这时的服 务器还没有打上各种补丁,存在各种漏洞,非常容易感染病 毒和被入侵。此时要加上补丁后并重新启动再联入互联网。 二、给系统打补丁/安装杀毒软件 安装了Windows XP SP2补丁 。安装完系统后,一定要安装反病毒软件,同时将其更新到 最新版本。 三、关闭系统还原 系统还原是Windows ME 和Windows XP、Windows 2003中具有的功能,它允许我们将 系统恢复到某一时间状态,从而可以避免我们重新安装操作 系统。不过,有的人在执行系统还原后,发现除C盘外,其 它的D盘、E盘都恢复到先前的状态了,结果里面保存的文件 都没有了,造成了严重的损失!这是由于系统还原默认是针对 硬盘上所有分区而言的,这样一旦进行了系统还原操作,那 么所有分区的数据都会恢复。因此,我们必须按下Win Break 键,然后单击"系统还原"标签,取消"在所有驱动器上关 闭系统还原"选项,然后选中D盘,单击"设置"按钮,在 打开的窗口中选中"关闭这个驱动器上的系统还原"选项。 依次将其他的盘上的系统还原关闭即可。这样,一旦系统不 稳定,可以利用系统还原工具还原C盘上的系统,但同时其

他盘上的文件都不会有事。 四、给Administrator打上密码 可 能有的人使用的是网上下载的万能Ghost版来安装的系统,也 可能是使用的是Windows XP无人值守安装光盘安装的系统, 利用这些方法安装时极有可能没有让你指定Administrator密码 ,或者Administrator的密码是默认的123456或干脆为空。这样 的密码是相当危险的,因此,在安装完系统后,请右击"我 的电脑",选择"管理",再选择左侧的"计算机管理(本 地) 系统工具 本地用户和组 用户",选中右侧窗口中 的Administrator,右击,选择"设置密码"。在打开窗口中单 击"继续"按钮,即可在打开窗口中为Administrator设置密码 。 另外,选择"新用户",设置好用户名和密码,再双击新 建用户,单击"隶属于"标签,将其中所有组(如果有)都 选中,单击下方的"删除"按钮。再单击"添加"按钮,然 后再在打开窗口中单击"高级"按钮,接着单击"立即查找 "按钮,找到PowerUser或User组,单击"确定"两次,将此 用户添加PowerUser或User组。注销当前用户,再以新用户登 录可以发现系统快很多。 五、关闭默认共享 Windows安装后 , 会创建一些隐藏共享, 主要用于管理员远程登录时管理系 统时使用,但对于个人用户来说,这个很少用到,也不是很 安全。所以,我们有必要要切断这个共享:先在d:\下新建一 个disshare.bat文件,在其中写上如下语句: @echo off net share C\$/del net share d\$/del netshare ipc\$/del net share admin\$ /del 接下 来将d:\disshare.bat拷贝

到C:\Windows\System32\GroupPolicy\UserScripts\Logon文件夹下。然后按下Win R,输入gpedit.msc,在打开窗口中依次展开"用户配置 Windows设置 脚本(登录/注销)"文件夹

,在右侧窗格中双击"登录"项,在弹出的窗口中,单击" 添加"命令,选

中C:\Windows\System32\GroupPolicy\UserScripts\Logon文件夹下的disshare.bat文件。完成上述设置后,重新启动系统,就能自动切断Windows XP的默认共享通道了,如果你有更多硬盘,请在net share d\$/del下自行添加,如netshare e\$/del、net share f\$/del等。100Test 下载频道开通,各类考试题目直接下载。详细请访问 www.100test.com